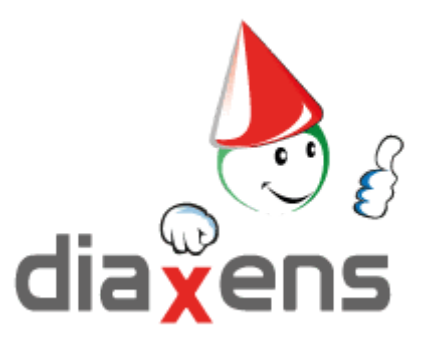

Ah-Tension 5 Tuto FORMATEUR

| Présentation générale                       | 3  |
|---------------------------------------------|----|
| Connexion                                   | 3  |
| Gestion des comptes utilisateurs            | 4  |
| 1 - Inscription d'un stagiaire              | 4  |
| A. Inscription individuelle                 | 4  |
| B. Inscriptions groupées (par CSV)          | 5  |
| 2 - Lier une formation à un stagiaire       | 7  |
| 3 - Suivi d'un stagiaire                    | 9  |
| Gestion des cours                           | 10 |
| 4 - Voir les cours (préalablement créés)    | 10 |
| 5 - Créer un cours                          | 11 |
| 6 - Créer une notion cour (= sequence)      | 13 |
| Gestion de l'application                    | 14 |
| 7 - Sauvegarde des données                  | 14 |
| 8 - Exporter le suivi des stagiaires en CSV | 15 |
| 9 - Configurer l'application                | 16 |
| Dans la collection prévention               | 17 |
| Logiciel de Formation                       | 17 |
| Logiciels d'évaluation                      | 17 |
| Formation e-learning                        | 17 |
| Livrets stagiaires                          | 17 |
| Réalisations spécifiques                    | 17 |

# **Présentation générale**

#### L'application est constitué de 2 modules :

Le module formateur qui permet :

- de gérer les utilisateurs (stagiaires, élèves...)
- de voir le suivi des stagiaires
- de configurer l'application
- de créer des modules de formations

Le module stagiaire qui permet :

- de voir les différents modules de cours créés par le formateur (plusieurs cours sont fournis par défaut avec l'application)

### Connexion

Les identifiants du formateur sont présents par défaut dans la notice d'installation de la clé USB du logiciel.

# **Gestion des comptes utilisateurs**

### 1 - Inscription d'un stagiaire

L'inscription d'un stagiaire n'est pas une obligation, elle n'est nécessaire que si vous souhaitez bénéficier d'un suivi individuel.

Par défaut, si vous optez pour une utilisation en projection collective par exemple, vous pouvez consulter le logiciel en mode "anonyme" et ne pas créer de stagiaire.

### A. Inscription individuelle

1.Afficher la liste des stagiaires

| Formateur                 |              | 🤳 FORMATEUR Formateur 🛛 🏟  |
|---------------------------|--------------|----------------------------|
| FORMATEUR Formateur       | Mon profil   |                            |
|                           |              | Modifier mon profil        |
| Drofil                    | 1 Nom        | FORMATEUR                  |
|                           | L Prénom     | Formateur                  |
|                           | Email        |                            |
|                           | * Matricule  |                            |
|                           | Type d'accès | Accès limité par une date. |
| 🖻 Stagiaires              |              |                            |
| 🖶 Quivi Staniairon actife | Formateurs   |                            |

#### 2. Cliquer sur "Créer un nouvel utilisateur"

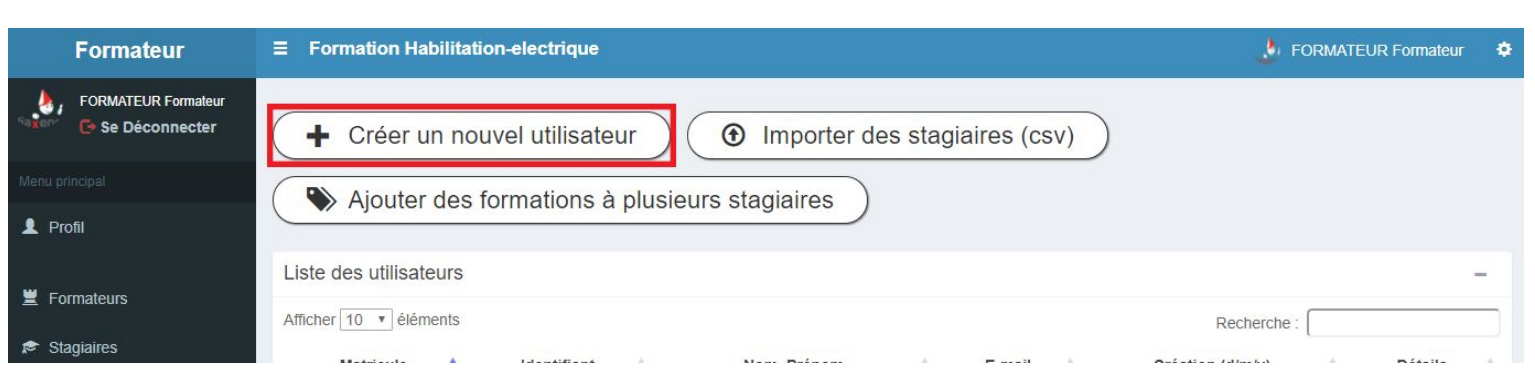

3. Remplir les informations de la fiche signalétique

# Identifiant et mot de passe seront les 2 éléments indispensables à transmettre au stagiaire

La durée d'accès à la formation par défaut est fixée à 12 mois, modifiez-la si besoin. Par défaut le stagiaire "anonyme" (projection collective) est permanent.

4. Cliquer sur "Valider" en bas de la fiche.

### **B.** Inscriptions groupées (par CSV)

| Formateur               | ≡ Formation Habilitation-electrique | 🤌 FORMATEUR Formateur 🛛 🏚  |
|-------------------------|-------------------------------------|----------------------------|
| FORMATEUR Formateur     | Mon profil                          |                            |
|                         |                                     | Modifier mon profil        |
| Droft                   | 1 Nom                               | FORMATEUR                  |
| Piolii                  | L Prénom                            | Formateur                  |
|                         | 🗷 Email                             |                            |
|                         | * Matricule                         |                            |
|                         | Type d'accès                        | Accès limité par une date. |
| 🖻 Stagiaires            |                                     |                            |
| Suivi Stagiaires actifs | Formateurs                          |                            |

- 1. Cliquer sur "Importer des stagiaires (CSV)"
- 2. Choisir un fichier puis l'importer.

| Formateur                                                       | ≡ Formation Habilitation-electrique                           | 🤳 FORMATEUR Formateur | ¢  |
|-----------------------------------------------------------------|---------------------------------------------------------------|-----------------------|----|
| FORMATEUR Formateur                                             | Créer un nouvel utilisateur     Importer des stagiaires (csv) |                       |    |
| Menu principal                                                  | Ajouter des formations à plusieurs stagiaires                 |                       |    |
| ≝ Formateurs                                                    | Liste des utilisateurs<br>Afficher 10 ▼ éléments              | Recherche :           | -  |
| <ul> <li>Stagiaires</li> <li>Suivi Stagiaires actifs</li> </ul> | Matricule 🔺 Identifiant 🍦 Nom, Prénom 🍦 E-mail 🍦 Créat        | ion (d/m/y) 🝦 Détails | \$ |

Attention votre fichier CSV doit respecter le format imposé. Vous pouvez partir d'un CSV déjà créé en respectant le format, mais **il est conseillé de partir du fichier "CSV modèle" fourni.** 

3. Le modèle est disponible en cliquant sur "Télécharger le modèle CSV".

| Importation d'utilisateur<br>Date de création : 13/06/19                                                                      |   |
|----------------------------------------------------------------------------------------------------|---|
| Sélectionner le csv à importer                                                                                                |   |
| Choisir un fichier Aucun fichier choisi                                                                                       |   |
|                                                                                                    |   |
| Télécharger le model csv                                                                                                    |   |
| Télécharger le model csv<br>Formations (Optionnel)                                                                            |   |
| Télécharger le model csv<br>Formations (Optionnel)<br>Cours   B0/BEM (v1)                                                     |   |
| Télécharger le model csv<br>Formations (Optionnel)<br>Cours   B0/BEM (v1)<br>Cours   B0/BEM/H0V (v1)                          | A |
| Télécharger le model csv<br>Formations (Optionnel)<br>Cours   B0/BEM (v1)<br>Cours   B0/BEM/HOV (v1)<br>Cours   BR/B2/BC (v1) |   |

4. Remplir le csv sans modifier la première ligne

5. Vérifier le format des données (bouton "vérifier") : mot de passe suffisant (5 caractères minimum), identifiant unique ...

#### 6. Importer le csv

| Date de création : 13/06/19                                                                                                    |   |
|----------------------------------------------------------------------------------------------------|---|
| Sélectionner le csv à importer                                                                                                    |   |
| Choisir un fichier Aucun fichier choisi                                                                                                    |   |
| Choisir an heriter Adean heriter choisi                                                                                                    |   |
| relectargenie model csv                                                                                                    |   |
| Formations (Optionnel)                                                                                                    | 1 |
| Formations (Optionnel) Cours   B0/BEM (v1) Cours   B0/BEM (v1)                                                                                                    |   |
| Formations (Optionnel)  Cours   B0/BEM (v1)  Cours   B0/BEM/H0V (v1)  Cours   B0/BZ/BC (v1)                                                                                                    |   |
| Enclose driftedie         Addet include close           relectinger enhouer csv         Formations (Optionnel)           Cours   B0/BEM (v1)         Cours   B8/B2/BC (v1)           Cours   B8/B2/BC (v1)         Cours   Sk (v1) |   |
| Cours   B0/BEM/HOV (v1)         Cours   B0/BEM/HOV (v1)           Cours   B0/BEM/HOV (v1)         Cours   B0/BEM/HOV (v1)                                                                                                    |   |

- 7. Remplir les informations (formations liées, durée, ...)
- 8. Cliquer sur "Vérifier" puis "Valider"

### 2 - Lier une formation à un stagiaire

Le lien Stagiaire / Formation s'est effectué logiquement lors de la création du stagiaire, les formations ayant été créées au préalable.

Il est cependant possible de créer / modifier / supprimer ces liens a posteriori.

Cette opération se fait depuis la page "stagiaires" :

- Soit collectivement à partir du bouton "Ajouter des formations à plusieurs stagiaires "
- Soit en entrant dans le "profil" d'un stagiaire comme expliqué ci-après :
- 1. Cliquer sur "Stagiaires" dans le menu de gauche

| Formateur               | <b>≡</b> Formation | Habilitation-electrique | e FORMATEUR Formateur 🜩    |
|-------------------------|--------------------|-------------------------|----------------------------|
| FORMATEUR Formateur     |                    | Mon profil              |                            |
|                         |                    | A sector of the sector  | Modifier mon profil        |
| Profil                  | 1                  | Nom                     | FORMATEUR                  |
|                         | 1                  | Prénom                  | Formateur                  |
|                         | <b>X</b>           | Email                   |                            |
| W Formatours            | *                  | Matricule               |                            |
|                         | i i i              | Type d'accès            | Accès limité par une date. |
| 🔊 Stagiaires            |                    |                         |                            |
| Suivi Stadiaires actifs |                    | Formateurs              |                            |

#### 2. Rechercher le stagiaire par son nom dans la barre de recherche à droite

| Formateur                   |                                                               | 🤌 FORMATEUR Fo       | ormateur 🌩 |
|-----------------------------|---------------------------------------------------------------|----------------------|------------|
| FORMATEUR Formateur         | Créer un nouvel utilisateur     Importer des stagiaires (csv) |                      |            |
| Menu principal              | Ajouter des formations à plusieurs stagiaires                 |                      |            |
| 👤 Profil                    | Ajouter des formations à plusieurs stagiaires                 |                      |            |
| E Formateurs                | Liste des utilisateurs<br>Afficher 10 • éléments              | Recherche :          | -          |
| ke Slayialles               | Matricule 🔺 Identifiant 💠 Nom, Prénom 💠 E-mail 💠              | Création (d/m/y) 🔶 D | vétails 🔶  |
| Suivi Stagiaires actifs     | anonyme ANONYME,Anonyme                                       | 28/10/2019           | Profil     |
| 📴 Suivi Stagiaires Inactifs |                                                               | 11/01/2021           | Profil     |
| Archive des Stagiaires      | Affichage de l'élement 1 à 2 sur 2 éléments                   | Précédent 1          | Suivant    |

3. Cliquer sur l'icône avec un œil "profil "

| Formateur                 |                                           | ctrique            |                  |                |    | 🌛 FOF            | RMATEUR Fo | ormateur | ¢  |
|---------------------------|-------------------------------------------|--------------------|------------------|----------------|----|------------------|------------|----------|----|
| FORMATEUR Formateur       | Créer un nouvel u                         | utilisateur        | Importer des s   | stagiaires (cs | v) |                  |            |          |    |
|                           | Aiguter des forma                         | ations à plusieurs | stagiairos       |                |    |                  |            |          |    |
| L Profil                  | Ajouter des forma                         |                    | stagiaires       |                |    |                  |            |          |    |
| Formateurs                | Liste des utilisateurs                    |                    |                  |                |    |                  |            | -        |    |
|                           | Afficher 10 🔻 éléments                    |                    |                  |                |    | Recherche :      |            |          |    |
| 🗢 Stagiaires              | Matricule 🔺                               | ldentifiant 🔶      | Nom, Prénom      | ¢ E-mail       | ÷  | Création (d/m/y) | ¢ D        | )étails  | ¢  |
| Suivi Stagiaires actifs   |                                           | anonyme            | ANONYME, Anonyme |                |    | 28/10/2019       | ٩          | Profil   | _  |
| Suivi Stagiaires Inactifs | TU                                        | TILISATEUR21       | UTILISATEUR.Test |                |    | 11/01/2021       |            | Profil   |    |
| Archive des Stagiaires    | Affichage de l'élement 1 à 2 sur 2 élémen | its                |                  |                |    | Précédent        | t 1        | Suivar   | nt |

4. Cliquer sur "Ajouter une formation"

| Formateur                                                 | ■ Formation Habilitation-electrique                                                       | 🦆 FORMATEUR Formateur 🔹 🕏                                           |
|-----------------------------------------------------------|-------------------------------------------------------------------------------------------|---------------------------------------------------------------------|
| FORMATEUR Formateur                                       | Profil de : UTILISATEUR Test                                                              |                                                                     |
|                                                           | Profil × Modifier                                                                         | Société                                                             |
|                                                           | Nom UTILISATEUR<br>Prénom Test<br>Identifiant TUTILISATEUR21                              | Société DIAXENS - Montevrain (#1)<br>Superviseur(s)<br>Formateur(s) |
| <ul> <li>Formateurs</li> <li>Stagiaires</li> </ul>        | Mail<br>Matricule                                                                         | formateur (#2)<br>superviseur (#4)                                  |
| Suivi Stagiaires actifs                                   | Role Stagialre                                                                            |                                                                     |
| Suivi Stagiaires Inactifs                                 |                                                                                           |                                                                     |
| Archive des Stagiaires                                    | Création du compte     11/01/2021                                                         |                                                                     |
| <ul><li>Liste des cours</li><li>Notion de cours</li></ul> | Dernière connexion         00/00/0000 00:00:00           Temps de connexion         0m 0s |                                                                     |
| It Sauvenarde                                             | Formation (cliquer sur une formation pour afficher plus d'info)                           | + Ajouter une formation                                             |
| •I Sauvegarde                                             | Cours   B0/BEM/H0V                                                                        |                                                                     |

- 5. Sélectionner la formation
- 6. Remplir les informations supplémentaires

#### 7. Valider

Pour supprimer le lien à une formation, entrer de la même manière dans le profil du stagiaire, cliquer sur la formation à supprimer, puis bouton "Supprimer la formation" et passer le statut Activité de l'état " Actif " à l'état " Inactif ".

# 3 - Suivi d'un stagiaire

1. Sélectionner "Suivi Stagiaires actifs" à gauche de l'écran

| Formateur                     | ≡ Formation Hab | ilitation-electrique | 👌 FORMATEUR Formateur 👎    | ¢ |
|-------------------------------|-----------------|----------------------|----------------------------|---|
| FORMATEUR Formateur           |                 | Mon profil           |                            |   |
|                               | _               |                      | Modifier mon profil        |   |
| Drofil                        | 1               | Nom                  | FORMATEUR                  |   |
| PION                          | 1               | Prénom               | Formateur                  |   |
|                               | <b>X</b>        | Email                |                            |   |
| Eormateurs                    | *               | Matricule            |                            |   |
|                               |                 | Type d'accès         | Accès limité par une date. |   |
| 🔊 Stagiaires                  |                 |                      | _                          |   |
| Suivi Stagiaires actifs       | 1               | Formateurs           |                            |   |
| 87 Quinti Otagiairas Ingelife |                 |                      |                            |   |

2. Rechercher le stagiaire par son nom dans la barre de recherche à droite

| Formateur                 | Formation Habilitation-elect | rique         |           |           | ي الله             | FORMATEUR Form | ateur 🌩 |  |
|---------------------------|------------------------------|---------------|-----------|-----------|--------------------|----------------|---------|--|
| FORMATEUR Formateur       | Export les résultats         | en CSV        |           |           |                    |                |         |  |
| Menu principal            |                              |               |           |           |                    |                |         |  |
| Profil                    | Suivi des stagiaires - Actif |               |           |           |                    |                |         |  |
|                           | Afficher 10 • éléments       |               |           |           | Recherche          | Recherche :    |         |  |
| Formateurs                |                              | Debut d'acces | Temps de  | Dernière  |                    |                |         |  |
| 🔊 Stagiaires              | Matricule Nom, prénom        | (d/m/y)       | connexion | Connexion | Formations         | Avancement     | Profil  |  |
| Suivi Stagiaires actifs   | ANONYME,<br>Anonyme          | 01/01/2000    | Om        | -         | Cours   B0/BEM     |                | ۲       |  |
| Suivi Stagiaires Inactifs | ANONYME,<br>Anonyme          | 01/01/2000    | Om        |           | Cours   B0/BEM/H0V |                | ۲       |  |
| Archive des Stagiaires    |                              |               |           |           |                    |                |         |  |

3. Sont affichés les temps de connexion, la date de la dernière connexion et le % de consultation du cours (avancement).

### **Gestion des cours**

### 4 - Voir les cours (préalablement créés)

Cette rubrique permet de visualiser un cours tel que le verrait un stagiaire.

1. Cliquer sur "Liste des Cours" dans le menu de gauche

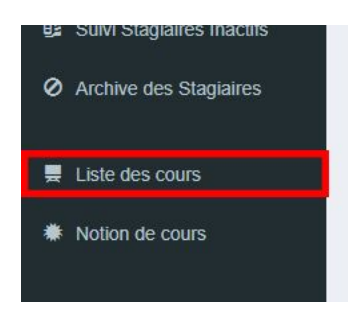

2. Cliquer sur "Voir le Cours"

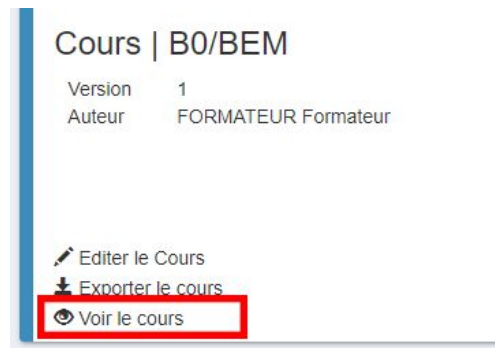

- 3. Cliquer sur "Lancer le cours" ou "Reprendre le cours" si vous avez déjà visionné une partie
- 4. Naviguer entre les différentes parties/questions avec les flèches en bas à droite

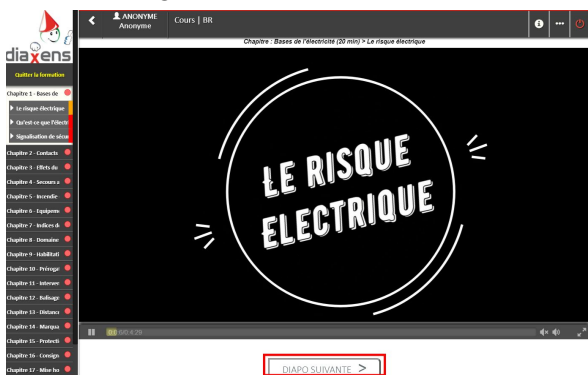

### 5 - Créer un cours

Un cours est un ensemble de notion (= sequence) disponibles dans le logiciel. Vous pouvez créer autant de cours que vous souhaitez contenant les séquences de votre choix.

1. Cliquer sur "Liste des cours" dans le menu de gauche puis sur "Créer un cours"

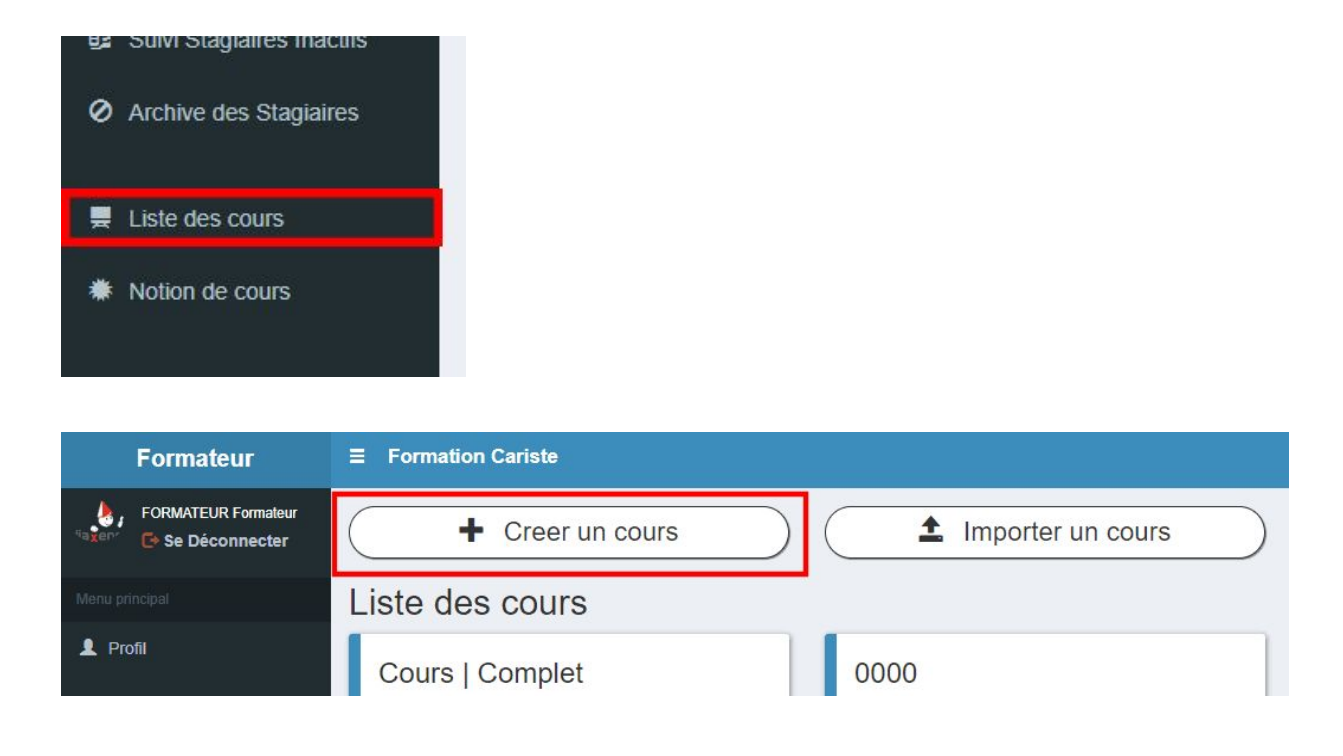

- 2. Remplir les informations relatives au cours
- Titre est le nom qui figurera dans la liste des cours proposés aux stagiaires. Attention comme tout nom de fichier, celui-ci ne doit pas contenir de caractères particuliers tels que \*, ? / \ | <> ": etc...
- **Commentaire** est la description du cours, il vous permet de composer un message destiné aux stagiaires. Il leur sera adressé en début de consultation.
- **Durée prévue en minute du cours** est l'estimation de la durée d'un cours pour une consultation linéaire, sans pauses.
- 3. Sélectionner les habilitations que vise votre cours
- 4. Ajouter et nommer les chapitres de votre cours

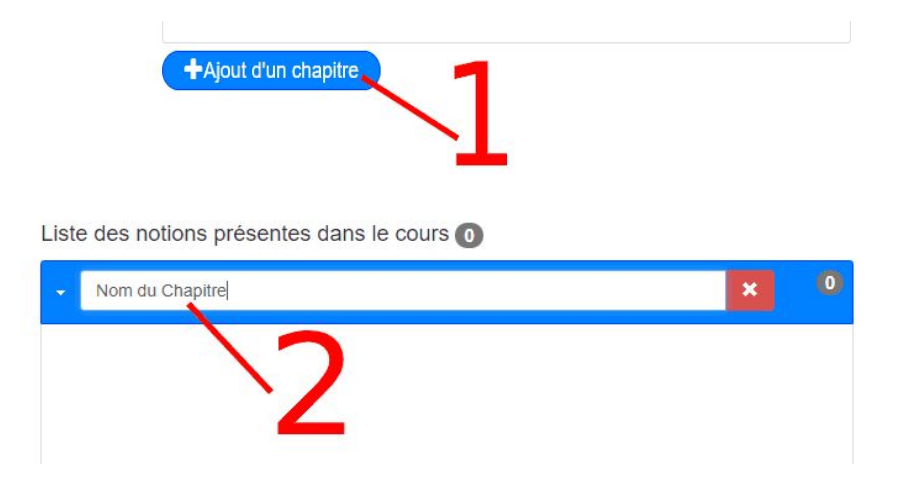

5. sélectionner les notions/dispos pour chaque chapitre

| Formateur                 |                                  |                                                               |
|---------------------------|----------------------------------|---------------------------------------------------------------|
| FORMATEUR Formateur       | Enregistrer                      |                                                               |
| Menu principal            | Fiche Habilitation Notion        |                                                               |
| 👤 Profil                  | Choix des Notions                | 2                                                             |
| Formateurs                | Ajout de : Cours                 | Ajouter au course Liste des notions présentes dans le cours 0 |
| 🔊 Stagiaires              | → Bases de l'électricité         | 3                                                             |
| Suivi Stagiaires actifs   | 638) Le risque électrique        | Retirer du cours                                              |
| Suivi Stagiaires Inactifs | 639) Qu'est-ce que l'électricité | ←                                                             |
| Archive des Stagiaires    | 640) Signalisation de sécurité   |                                                               |

**Les séquences** disponibles sont regroupées par thème/chapitre. Le clic sur un thème ouvre la liste des séquences afférentes. Dans le cas d'un libellé long, celui-ci apparaît intégralement en laissant le pointeur souris immobile sur la diapo.

La sélection des séquences se fait par simple clic sur la question dans les volets de gauche. Vous avez la possibilité de sélectionner plusieurs séquences en même temps à la souris ou au clavier (grâce aux raccourcis Shift+clic ou Ctrl+clic). Les volets de gauche représentent les séquences disponibles du logiciel et ceux de droite sont les séquences incluses dans le cours, les flèches au centre de l'écran permettent de faire passer les séquences sélectionnées de part et d'autre.

L'ordre des séquences (à droite) est celui correspondant au déroulement du cours pour un stagiaire. Le curseur avec la flèche à double sens permet de déplacer une séquence dans la liste.

### 6 - Créer une notion cours (= sequence)

Créer une séquence permet de rajouter une ressource à vos prochains cours.

1. Cliquer sur "Notion cours"

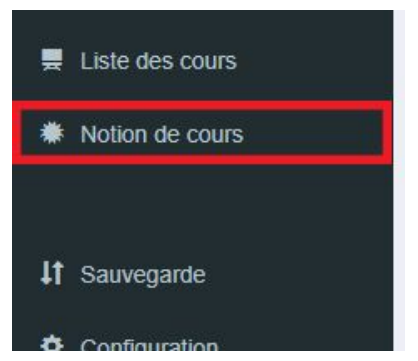

- 2. Cliquer sur "Ajouter une notion cours"
- Remplir les informations
   Nom de la notion (diapo)
   Type : type de la ressource, vidéo (mp4, wav, ...), fichier html, pdf.
   Fichier : fichier qui correspond à votre type de ressource
   Chapitre d'appartenance de la séquence
   Habilitation visée par cette séquence

# Gestion de l'application

### 7 - Sauvegarde des données

Il est préconisé de procéder régulièrement à ce type de sauvegarde pour des raisons de sécurité. Cette sauvegarde concerne l'ensemble des bases (cours, stagiaires....).

| Formateur                                            | Formation Habilitation-electrique                                                                                                    |                            | 👌 FORMATEUR Formateur                                                                                                    | ¢ |  |  |  |  |
|------------------------------------------------------|----------------------------------------------------------------------------------------------------|----------------------------|----------------------------------------------------------------------------------------------------|---|--|--|--|--|
| FORMATEUR Formateur                                  | SAUVEGARDE COMPLETE DU LOGICIEL                                                                                                    |                            |                                                                                                    |   |  |  |  |  |
| Menu principal                                       | Sauvegarder des données                                                                                                    |                            | Importer des données                                                                                                    |   |  |  |  |  |
| Profil     Formateurs     Staglaires                 | Utilisé pour transférer les données d'un logiciel à un autre ou avant une désinstallation ou encore pour vous créer une back-up.<br>Chemin du dossier où sera également copié la sauvegarde :<br>././././sauvegarde-archive/<br>Sauvegarder |                            | Utilisé pour ajouter les données d'une autre application ou après une réinstallation pour retrouver vos tests créés, vos utilisateurs inscrits, etc. Sélectionner la sauvegarde à importer (zip): Choisissez un fichier Aucun fichier choisi Importer une sauvegarde |   |  |  |  |  |
| Suivi Staglaires Inactifs     Archive des Staglaires | Exportation des utilisateurs                                                                                                    |                            |                                                                                                    |   |  |  |  |  |
| 💂 Liste des cours                                    | Exportation des données utilisateurs                                                                                                    |                            |                                                                                                    |   |  |  |  |  |
| Notion de cours                                      | Données à exporter :                                                                                                    | Sélectionner le type de do | nniée à archiver                                                                                                    |   |  |  |  |  |
| It Sauvegarde                                        | a sauvegarder dans<br>un fichier :                                                                                                    | CSV                        |                                                                                                    |   |  |  |  |  |
| Configuration                                        | Avec comme<br>délimiteur :                                                                                                    |                            | 7                                                                                                    |   |  |  |  |  |
| Tutoriel                                             |                                                                                                    | Archiver sous for          | me de fichier                                                                                                    |   |  |  |  |  |

Il est impossible de récupérer des données venant d'une ancienne version du logiciel (Ah-tension 4, 3.... )

Pour sauvegarder les données du logiciel :

- 1 Aller dans l'onglet "Import/Export"
- 2 Cliquer sur sauvegarder (en vert)
- 3 La sauvegarde se trouve dans le dossier

<dossier d'installation>/<nom logiciel>/sauvegarde-archive/

Pour importer les données dans le logiciel :

- 1 Aller dans l'onglet "Import/Export"
- 2 Cliquer sur "Choisissez un fichier"
- 3 Choisir le fichier (type .sql)
- 4 Cliquer sur "importer une sauvegarde"

### 8 - Exporter le suivi des stagiaires en CSV

Cette fonction est destinée à extraire du logiciel les données élèves afin de les exploiter dans un tableur (Excel, …). Une fois exporté vous aurez loisir de procéder à des tris, des filtres, des éditions....

| Formateur                 | ≡ Formation Habilitation-electrique                                                                                                 |                            | 🤌 FORMATEUR Formateur 🔅                                                                                                    |  |  |  |  |
|---------------------------|----------------------------------------------------------------------------------------------------|----------------------------|----------------------------------------------------------------------------------------------------|--|--|--|--|
| FORMATEUR Formateur       | SAUVEGARDE COMPLETE DU LOGICIEL                                                                                                    |                            |                                                                                                    |  |  |  |  |
| Menu principal            | Sauvegarder des données                                                                                                    |                            | Importer des données                                                                                                    |  |  |  |  |
| L Profil                  | Utilisé pour transférer les données d'un logiciel à un autre ou avant une<br>désinstallation ou encore pour vous créer une back-up. |                            | Utilisé pour ajouter les données d'une autre application ou après une réinstallation<br>pour retrouver vos tests créés, vos utilisateurs inscrits, etc. |  |  |  |  |
| E Formateurs              |                                                                                                    |                            | Choisissez un fichier Aucun fichier choisi                                                                                                    |  |  |  |  |
| 🔊 Stagiaires              | Sauvegarder                                                                                                    |                            |                                                                                                    |  |  |  |  |
| Suivi Stagiaires actifs   |                                                                                                    |                            | Importer une sauvegarde                                                                                                    |  |  |  |  |
| Suivi Stagiaires Inactifs |                                                                                                    |                            |                                                                                                    |  |  |  |  |
| Archive des Stagiaires    |                                                                                                    |                            |                                                                                                    |  |  |  |  |
| •                         | Exportation des utilisateurs                                                                                                    |                            |                                                                                                    |  |  |  |  |
| 💂 Liste des cours         | Exportation des données utilisateurs                                                                                                |                            |                                                                                                    |  |  |  |  |
| Notion de cours           | Données à exporter :                                                                                                    | Sélectionner le type de do | onnée à archiver                                                                                                    |  |  |  |  |
| It Sauvegarde             | A sauvegarder dans<br>un fichier :                                                                                                  | CSV                        | Υ                                                                                                    |  |  |  |  |
| +                         |                                                                                                    |                            |                                                                                                    |  |  |  |  |
| Configuration             | Avec comme<br>délimiteur :                                                                                                    | i.                         | Ť                                                                                                    |  |  |  |  |
| Tutoriel                  |                                                                                                    | Archiver sous for          | me de fichier                                                                                                    |  |  |  |  |

- 1. Aller dans l'onglet "Import/Export"
- 2. Dans la partie "Exportation des données utilisateurs", sélectionner les données à exporter
  - Utilisateur : exporte l'ensemble des stagiaires inscrit
  - Résultats Utilisateurs : exporte l'état d'avancement des utilisateurs pour une formation précise

## 9 - Configurer l'application

| Formateur                 | E Formation Habilitation-electrique                                                                        | rmateur 🌣 |  |
|---------------------------|----------------------------------------------------------------------------------------------------|-----------|--|
| FORMATEUR Formaleur       | Configuration de l'application                                                                             |           |  |
| Menu principal            | L'image du logo actuel                                                                                     |           |  |
| L Profil                  |                                                                                                    |           |  |
| 置 Formateurs              |                                                                                                    |           |  |
| 🔊 Stagiaires              | diaxens                                                                                                    |           |  |
| 🛢 Suivi Stagiaires actifs | Taille du logo : 150(px) x 150(px)                                                                         |           |  |
| Suivi Stagiaires Inactifs | (Attention ! L'image peut être deformée<br>si elle ne respecte pas ce ratio.)                              |           |  |
| Archive des Stagiaires    | Poids max de l'image : 2Mo                                                                                 |           |  |
| Liste des cours           | Sélectionner un nouveau logo :                                                                             |           |  |
| * Matina da anua          | Choisissez un fichier Aucun fichier choisi                                                                 |           |  |
| Motion de cours           |                                                                                                    |           |  |
|                           | Activer la possibilité pour un staglaire de créer un nouveau compte :  Oui  Non                            |           |  |
| It Sauvegarde             | Activer la possibilité pour un stagiaire de se connecter en anonyme : <ul> <li>Oui</li> <li>Non</li> </ul> |           |  |
| Configuration             | Sauvegarder                                                                                                |           |  |
| Tutoriel                  | Sélectionner les réglages par défaut                                                                       |           |  |

L'onglet configuration, permet :

- de changer le logo présent dans l'application (Diaxens par défaut)
- d'activer ou non la possibilité pour un stagiaire de créer son compte (non par défaut)
- d'activer ou non la connexion anonyme pour un stagiaire (activé par défaut)

# Par défaut, le compte anonyme donne accès à l'ensemble des modules de cours fournis par Diaxens lors de l'installation (pas à ceux créés par la suite).

Pour ajouter ou restreindre la liste des cours visibles en mode anonyme se référer à la procédure expliquée en §2 " lié une formation à un stagiaire ", sachant qu'il s'agit du stagiaire nommé : " Anonyme ".

# Dans la collection prévention

#### Logiciel de Formation

Habilitations électriques (Norme NF C 18-510) Passeport Santé Sécurité Conduite des chariots élévateurs Conduite des grues auxiliaires Conduite des nacelles élévatrices (PEMP) Levage / Manutention / Ponts roulants / Elingage Manutentions manuelles – Gestes et postures Signalisation Temporaire de Chantier

#### Logiciels d'évaluation

VAPS H.E : Habilitations Electriques (Norme NF C 18-510) VAPS Cariste : Conduite des chariots élévateurs VAPS PEMP : Nacelles élévatrices VAPS Grue Aux. : Conduite de grues auxiliaires

#### Formation e-learning

Habilitations Électriques (Norme NF C 18-510) Conduite de chariots élévateurs Nous consulter pour plus d'informations ...

#### Livrets stagiaires

« non électricien » (Norme NF C 18-510)
 « électricien » (Norme NF C 18-510)
 Chariots élévateurs (cariste)
 Elingage
 Pont Roulant
 Engins de chantier
 PEMP
 Grue Auxiliaire
 Gestes et Postures
 Signalisation Temporaire de chantier

#### Réalisations spécifiques

Réalisation de vidéos, multimédia Nous consulter pour plus d'informations ...

> Diaxens – 8 rue du Bois Carré 77144 Montévrain Tél : 01 60 17 27 80 diaxens@diaxens.com www.diaxens.com